## Casambi gateway AndroidOS Wifi/ BT/Wired

## FIRST USE

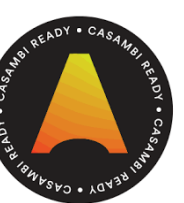

LEDsG0°

IN ORDER TO START USING THE GATEWAY SOME CONNECTIONS NEEDS TO BE MADE. THIS WILL NEED A HDMI READY SCREEN, A USB MOUSE AND A WIRED OR WIFI INTERNET CONNECTION. AT THIS TIME YOU CAN ATTACH THE SUPPLIED ANTENNE TO THE UNIT. GENTLY SCREW THE ANTENNA ON THE GATEWAY. PLEASE NOTE THAT THE GATEWAY WILL NEED TO COMMUNICATE WITH THE CASAMBI UNITS SO IT NEEDS TO BE NEARBY THEM.

3. INSERT THE SUPPLIED POWER ADAPTER IN THE DC CONNECTOR AND PLUG IN THE ADAPTOR IN A POWER OUTLET (GREY)

4. GATEWAY WILL START NOW. FIRST STARTUP CAN TAKE SOME MORE TIME BECAUSE IT IS PREPARING FOR FIRST USE.

WHEN USING A WIFI CONNECTION YOU WILL NEED TO ADD THE NETWORK TO THE DEVICE.

WHEN CONNECTING A NETWORK CABLE THE GATEWAY WILL ASK FOR A IP ADDRESS.

1. CONNECT THE SCREEN (NOT SUPPLIED) WITH THE SUPPLIED HDMI CABLE (GREEN) 2. USB MOUSE (NOT SUPPLIED) NEEDS TO CONNECTED TO A USB PORT (RED)

5. AFTER STARTUP THE 'HOME' SCREEN WILL BE VISIBLE.

6. SETUP THE INTERNET CONNENTION.

WIRED

5

Ð

44

 $\widehat{\mathbf{n}}$ 

WIFI

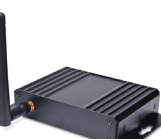

CLICK WITH MOUSE CURSOR ON THE APP

NETWORK YOU WANT TO USE AND ENTER

50% 🔅 🤮

BUTTON TO SEE ALL APPS AND GO TO

enable WIFI and the start for NETWORKS WILL START. CLICK ON THE

YOUR WIFI PASSWORD IF NEEDED.

SETTINGS

\* =

Wi-Fi

11. TO ENABLE THE GATEWAY

FUNCTION CLICK ON 'MORE THE FOLLOWING SCREEN WI APPEAR.

12. CLICK ON GATEWAYS AN CLICK AGAIN ON GATEWAY.

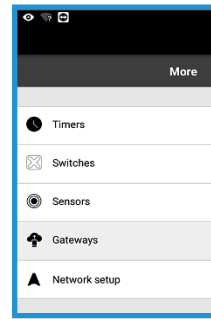

SWITCH.

| \$ \$ U           |  |
|-------------------|--|
|                   |  |
| Mare              |  |
|                   |  |
| C Timers          |  |
| Switches          |  |
| Sonoors           |  |
| Gateways          |  |
| Network satup     |  |
|                   |  |
| () Nearby devices |  |
| Change network    |  |
| Lun in aires      |  |

14. UPDATES OF THE CASAMBI APP ON THE GATEWAY CAN BE DONE BY MANUAL APK UPDATE OF BY THE PLAY STORE WITCH IS PREINSTALLED ON THE DEVICE.

REMOTE ACCES TO YOUR CASAMBI NETWORK

This device features Qualcomm Snapdragon 410 processor, a Quadcore ARM® Cortex-TM A53 AT UP TO 1.2GHZ CLOCK SPEED PER CORE, CAPABLE OF 32-BIT AND 64-BIT OPERATION. IT SUPPORTS ANDROID AND OFFERS ADVANCED PROCESSING POWER, WLAN, BLUETOOTH, AND POPUlar RF modules with usb interface. Pre-installed Cassambi APK enables quick setup into YOUR NETWORK.

## **S**PECIFICATIONS

164 19 24 10 80 Quick setup instruction.indd 20220217

| CPU                            | Qualcomm Snapdragon 410E; Quad core                                                                                                    |  |  |
|--------------------------------|----------------------------------------------------------------------------------------------------|--|--|
| GPU                            | Qualcomm® Adreno™ 306                                                                                                    |  |  |
| CPU Frequency                  | 1.2GHz                                                                                                    |  |  |
| Internal Memory                | GB LPDDR3 533MHz                                                                                                    |  |  |
| Internal Storage               | 16GB eMMC 5.0                                                                                                    |  |  |
| OS                             | Android 6.0                                                                                                    |  |  |
| RTC                            | Support (All series, all system platforms)                                                                                                    |  |  |
| Bluetooth                      | 4.1                                                                                                    |  |  |
| Built-in WiFi                  | WLAN 802.11 b/g/n 2.4GHz                                                                                                    |  |  |
| Ethernet port                  | RJ45 10/100Mbps                                                                                                    |  |  |
| GPS                            | No                                                                                                    |  |  |
| USB Interface                  | 2x USB 2.0 Type A (host mode only), 1x<br>USB 2.0 Micro B (device mode only)                                                                                                    |  |  |
| Micro SD Card Slot             | 1                                                                                                    |  |  |
| Display                        | HDMI 1.3 – HDMI full-size type A<br>connector (1080p HD @ 30 fps),<br>1x MIPI-DSI 4-lane, up to 720p 60fps or<br>1080p 30fps for optional display/touch                                                                     |  |  |
| Expansion<br>connector         | 1x Mezzanine boards 40 pin Low-Speed connector                                                                                                    |  |  |
|                                | <ul> <li>UART, SPI, I2S, I2C x2, GPIO x12, DC power</li> <li>1x Mezzanine boards 60 pin High-Speed<br/>connector</li> <li>4L-MIPI DSI, USB, I2C x2, 2L+4L-MIPI CSI 1x</li> <li>16-pin Analog expansion connector</li> </ul> |  |  |
| Antenna(External)<br>Size (mm) | 1x WiFi&Bluetoot shared antenna<br>122*70*22mm                                                                                                    |  |  |
| Operating Temp<br>Power        | -10°C to +85°C DC:<br>+6.5V to +18V                                                                                                    |  |  |

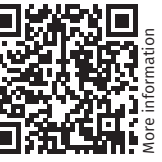

LEDSGO BVBA

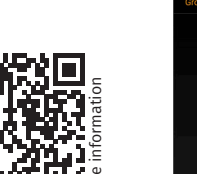

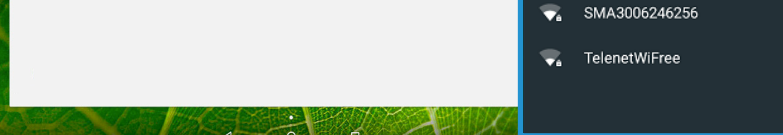

7. Now you can start the app by clicking on the casambi app logo that can be found on the same screen as THE 'SETTINGS'.

8 APP WILL START AND SHOW ANY NEARBY DEVICES AND/OR NETWORKS. SELECT YOUR NETWORK AND ENTER PASSWORD IF NEEDED.

9 YOU WILL SEE THE NETWORK WITH ALL FUNCTIONALITY JUST AS YOU WOULD ON YOU SMARTPHONE OR TABLET.

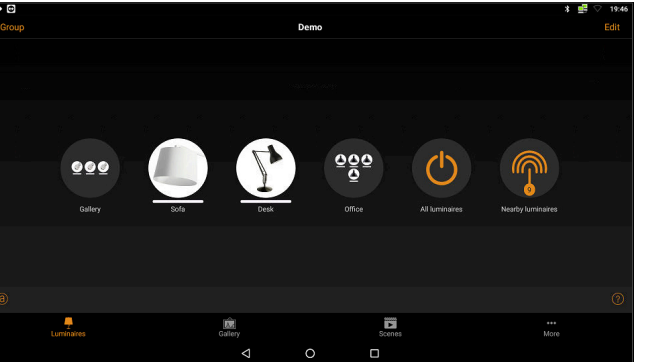

10. BY CLICKING ON THE LAMPS YOU CAN TURN ON/OFF, CLICK AND SLIDE WILL PERORM DIMMING.

| 0               |                                            | * 🚅                                                         |
|-----------------|--------------------------------------------|-------------------------------------------------------------|
|                 | 1                                          | demo                                                        |
| More            |                                            | Timers                                                      |
| Timers          | >                                          |                                                             |
| Switches        | • •                                        |                                                             |
| Sensors         | •                                          |                                                             |
| Gateways        | •                                          |                                                             |
| A Network setup | >                                          | Timers allow you to turn scenes<br>ON and OFF based on time |
|                 |                                            | Add a timer                                                 |
|                 | Demo                                       | 8 🚅 🗸 1                                                     |
|                 | c                                          | Gateways                                                    |
|                 |                                            | re                                                          |
| REMULE A        | 12:55                                      |                                                             |
| The Gate        | way                                        | Removed                                                     |
| Set up remo     | te access to your network using this devic | e.                                                          |
| CONTROL E       | EVICES                                     |                                                             |
| • • (i)         | DALI Gateway<br>Casambi                    | ©t<br>Evolution                                             |
| > Connection    | s to external controllers                  |                                                             |
|                 |                                            |                                                             |

13 DEPENDING OF YOUR DISPLAY YOU WILL NEED TO SCROLL A LITTLE BIT DOWN AND CLICK ON THE TOGGLE

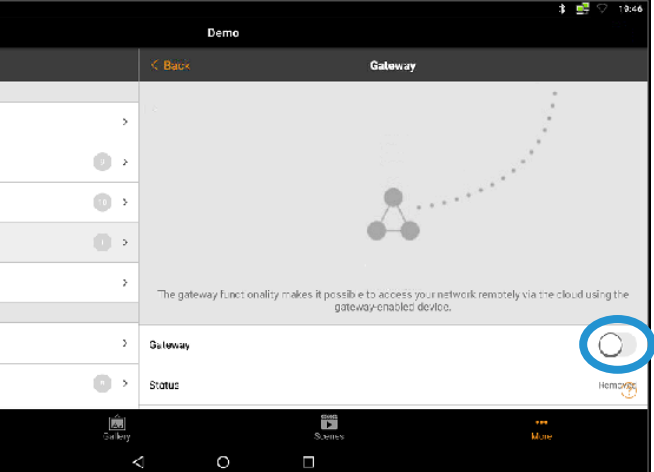

13 The gateway is functional now. A second network can be added and also be controlled trough this GATEWAY. GO BACK TO STEP 8 AND SELECT THE SECOND NETWORK.

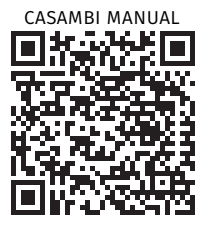

PLEASE CHECK WWW.LEDGO.EU REGULARY FOR UPDATES OF THIS DOCUMENT.